## スペイン旅行前健康状態申告システム(アプリも基本的には同様)

 ホームページ上(https://www.spth.gob.es/)では、言語を英語、スペイン語、フランス語、ドイ ツ語から選択可能。

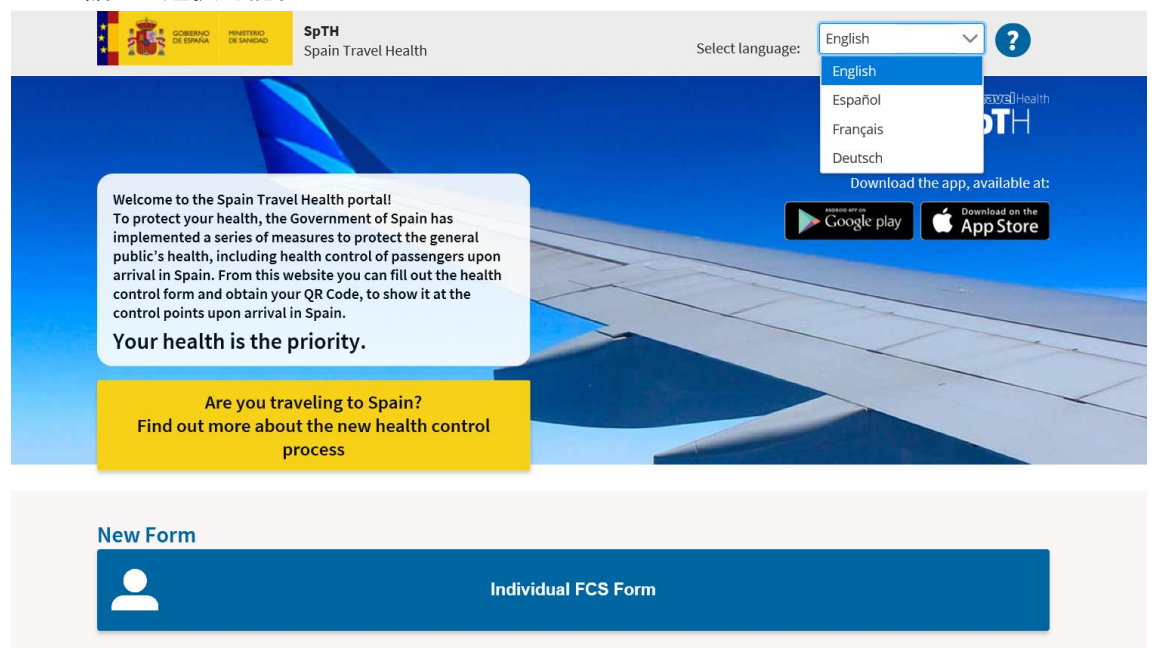

※上記画面の黄色の箇所(Find out more about the new health control process)をクリックすると、 アプリなどの使用方法に関する説明ビデオ(https://www.spth.gob.es/more)を観ることが出来る。 言語は、英語かスペイン語のみで、ドイツ語及びフランス語を選択すると英語のビデオが流れる。

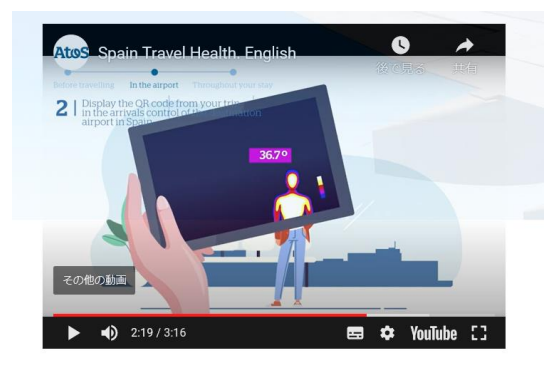

② ホーム画面で Individual FCS Form のボタンをクリックすると、以下の画面が表示されるので、 個人情報やフライト予定を入力する。入力が完了すると、登録したメールアドレス先にセキュ リティーコードが届く。

| GOBIERNO<br>DE ESPAÑA<br>MINISTERIO<br>DE SANIDAD | Spain Travel Health      | Select language:                                                                                                    |  |  |  |
|---------------------------------------------------|--------------------------|----------------------------------------------------------------------------------------------------|--|--|--|
|                                                   |                          |                                                                                                    |  |  |  |
| Passanger data                                    |                          | To create your individual FCS form, fill in all the fields.                                                                                                    |  |  |  |
| Name *                                            |                          | You will soon receive an e-mail in your email account, with asecurity<br>code and a link to create the form associated with your trip and to get<br>your QR Code.                                                                                                    |  |  |  |
| Required field                                    |                          | Remember that it is mandatory for all passengers traveling to Spain,<br>and that each form is associated with a single trip, it is Personal and<br>non-transferable                                                                                                    |  |  |  |
| Required field<br>Passport number, ID card        | or personal identifier * | Your personal data will be treated in accordance with the Regulation:<br>for (EU) 2016/679 of the European Parliament and of the Council of 27<br>April of 2016, regarding the protection of natural persons in what<br>Regarding the processing of your personal data and free circulation o<br>this data and Organic Law 3/2018, of 5 of December, Protection of<br>Personal Data and Guarantee of Digital Rights and other related<br>regulations. |  |  |  |
| Flight number *                                   | Arrival Date *           | The data will be the property of the Ministry of Health. For more information data handling.                                                                                                    |  |  |  |
| Required field                                    | Required field           | YOU SHOULD NOT TRAVEL if you have symptoms compatible with<br>COVID-19 (fever, cough, breathing difficulties), of recent onset, if<br>diagnosed with COVID-19 in the past 14 days or if you have had close<br>contact with a confirmed case of COVID-19 in the last two weeks.                                                                                                    |  |  |  |

③ 登録したメールアドレスに届いたセキュリティーコードを身分証明(旅券番号等)とともに入力 し、次に進む。

| Passport number, ID card or personal identifier *  Required field Security Code *  Im not a robot Reprint Reprint Repr | You will have received an email from the address spaintravelhealth-no-<br>reply@spth.gob.es, subject: Spain Travel Health: Form registration. In<br>this email we have sent you the individual form code, and a link that<br>provides direct access to the form.<br>Your personal data will be treated in accordance with Regulation (EU)<br>2016/679 of the European Parliament and of the Council, of April 27,<br>2016, regarding the protection of natural persons with regard to the<br>treatment of their personal data and the free circulation of Hess data<br>and Organic Law 3/2018, of December 5, on Protection of Personal Data<br>and Guarantee of Digital Rights and other related regulations. |  |  |  |
|----------------------------------------------------------------------------------------------------|----------------------------------------------------------------------------------------------------|--|--|--|
| Continue                                                                                                    | information spth.gob.es/tratamiento-datos.html>                                                                                                    |  |  |  |

④ ステップに沿って必要事項を入力していく。随時, 言語は英語, スペイン語, フランス語, ドイツ 語に変更出来る。入力途中でも変更可能。

| <b>ステップ</b> 1<br>個人情報の | 1 <sup>1880</sup><br>入力      | <b>SpTH</b><br>Spain Travel Health |                              | Elija idioma:             | Español 🗸 🗸                    | 2             |
|------------------------|------------------------------|------------------------------------|------------------------------|---------------------------|--------------------------------|---------------|
|                        |                              |                                    |                              |                           | Español<br>Français<br>Deutsch |               |
| FO                     | RMULARIO DE                  | CONTROL SANITARIO                  | e9a4                         | ld4c9-a09b-414d-aceb-8    | 67f6f1e15e3                    |               |
| -                      |                              |                                    |                              |                           | -                              | _             |
| land                   | 1                            | 2                                  | 3                            |                           |                                | _             |
| P                      | aso 1:                       | informacić                         | on persoi                    | nal                       |                                |               |
| <b>Info</b><br>Apel    | ormación personal<br>lidos * |                                    | Nombre *                     |                           |                                |               |
| Sexo                   | )<br>Masculino 🔵 Feme        | enino                              | Número de pa                 | saporte, DNI o identifica | dor personal *                 |               |
| <b>ステップ</b><br>フライト情報の | 2 <sup>2の</sup><br>の入力       | <b>SpTH</b><br>Spain Travel Health |                              | Elija idioma:             | Español V                      | Traval Health |
|                        |                              |                                    |                              |                           | S                              | pTH           |
| F                      |                              | E CONTROL SANITARIO                | e9a                          | 4d4c9-a09b-414d-aceb-8    | 67f6f1e15e3                    |               |
|                        |                              |                                    |                              | -                         | _                              |               |
| al lander              | 1                            | 2                                  |                              |                           |                                |               |
|                        |                              |                                    |                              |                           |                                | ~             |
| F                      | Paso 2:                      | informació                         | ón del via                   | aje                       |                                |               |
| In                     | nformación del vue           | lo de llegada a España             |                              |                           |                                |               |
| Líi                    | nea aérea *                  |                                    | Número de vu                 | ielo                      |                                |               |
| Nt                     | úmero de asiento             |                                    | Fecha de llega<br>2020/07/17 | ada 🖨                     |                                |               |

※渡航予定日が2日以上前だと、ステップ2の後で中断される。渡航予定日が2日以内になった時点で、ステップ3へ進み、出発国や経由国、健康状態の入力に進む。

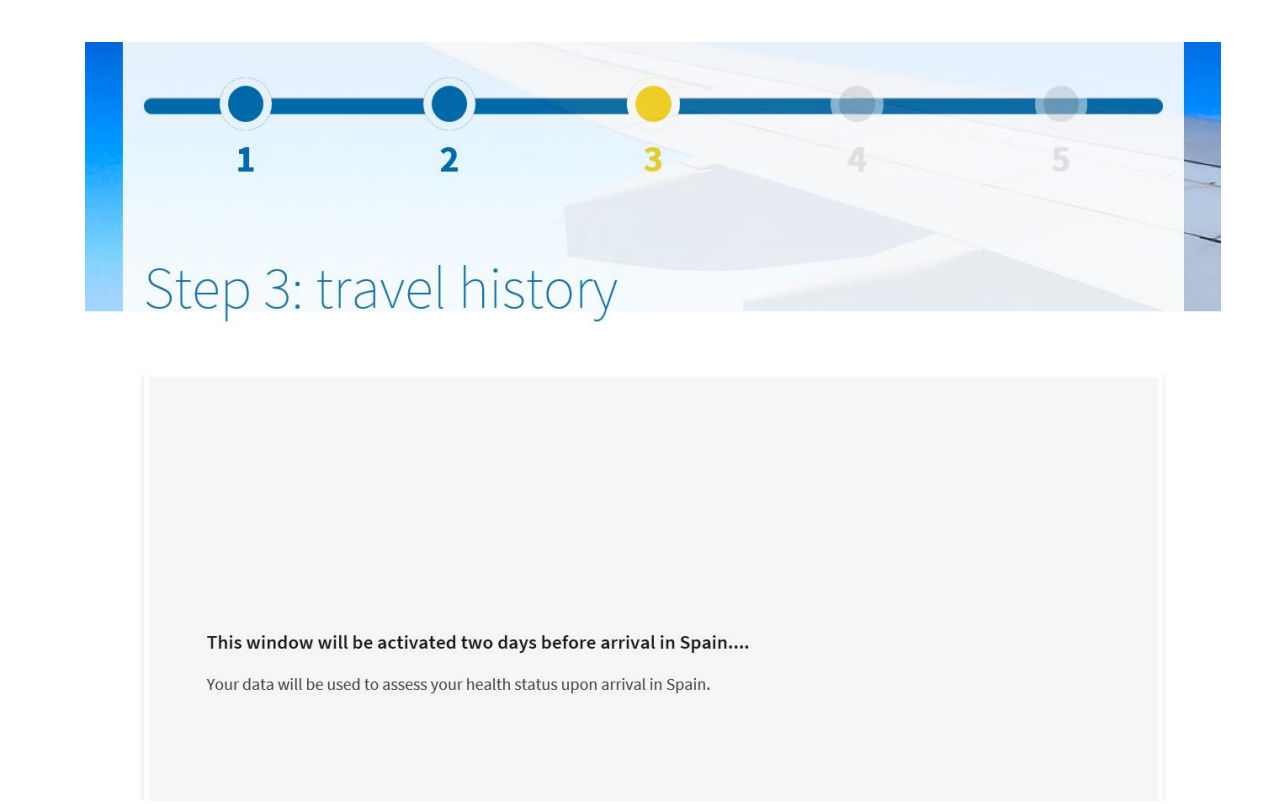

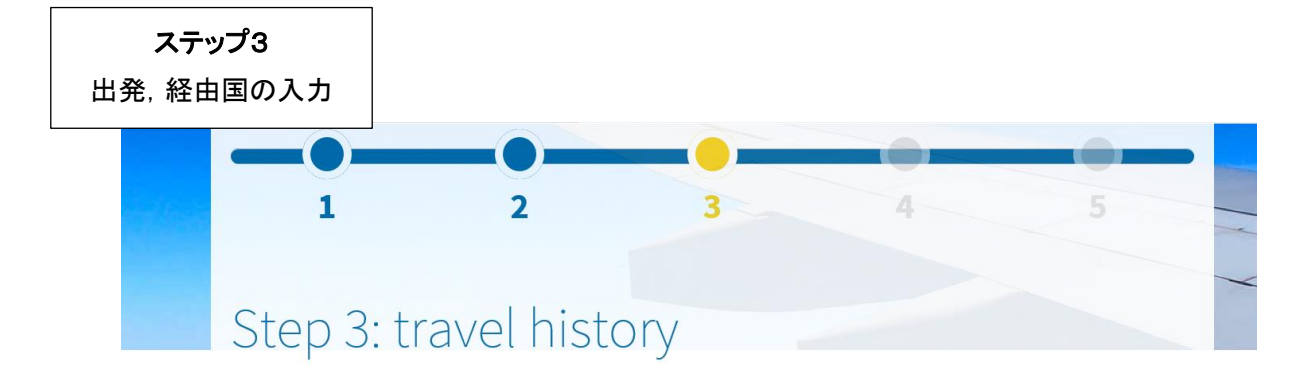

Please indicate the country of origin of your trip  $^{\star}$ 

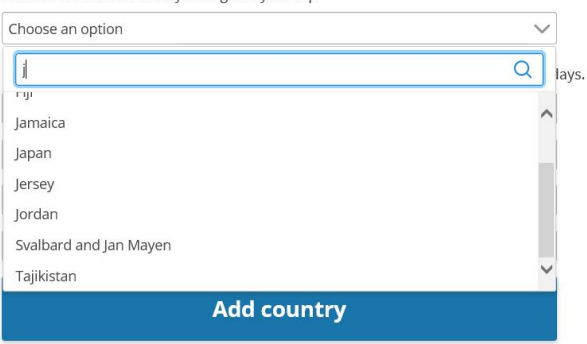

Reason for trip. Please check off one option

O Tourism ○ Work ○ Family visit ○ Special mission ○ Cooperation ○ other

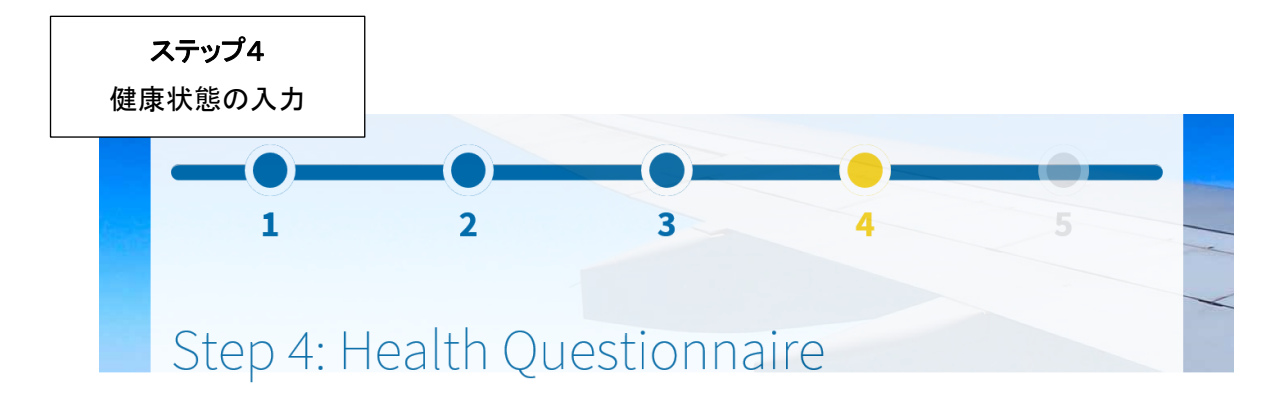

## Mandatory for entry into Spain

IN RELATION TO THE HEALTH EMERGENCY DECLARED BY COVID-19, it is mandatory that you answer the following questions. If necessary, a medical evaluation will be carried out upon arrival.

Fever Difficulty breathing Cough

Have you been in contact with a person that has been a confirmed case for COVID-19 during the last 14 days? \* Yes No

Have you had any of the following symptoms during the past 14 days?. Please indicate the symptom(s) you have.

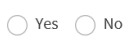

Have you been to or visited a hospital in the last 14 days  $^{\star}$ 

🔵 Yes 🔵 No

Have you visited any live animal markets in the last 14 days? \*

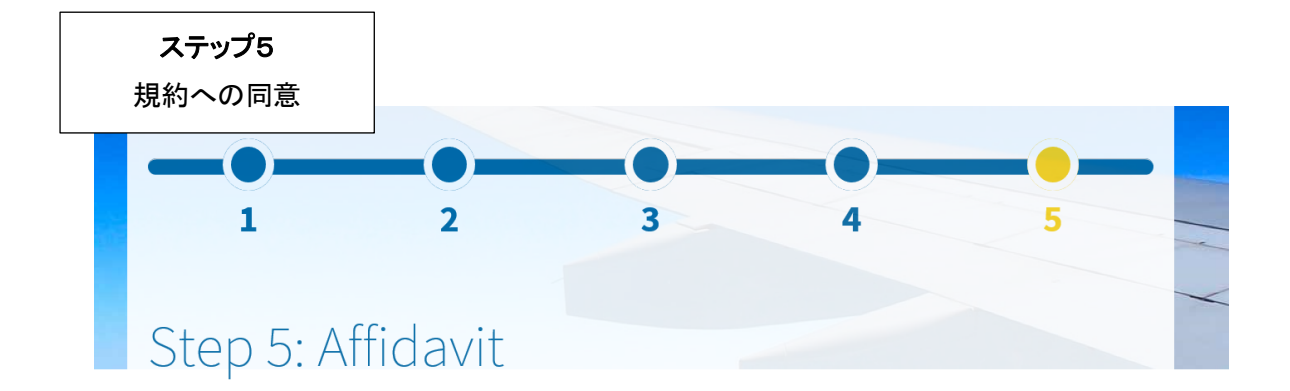

I promise that if during the 14 days after entering Spain I present symptoms of acute respiratory infection (fever, cough or breathing difficulties), I will isolate myself at home or place of residence, conducting self-monitoring of the symptoms of the coronavirus and I will contact the competent health authorities by telephone.

I agree to carry out those indications and measures that the health authorities indicate.

And I hereby confirm the veracity of the information provided.

Indicate for acceptance \*

By accepting you are attesting to the veracity of the answers provided in this questionnaire and all the conditions mentioned in the data protection.

**End process** 

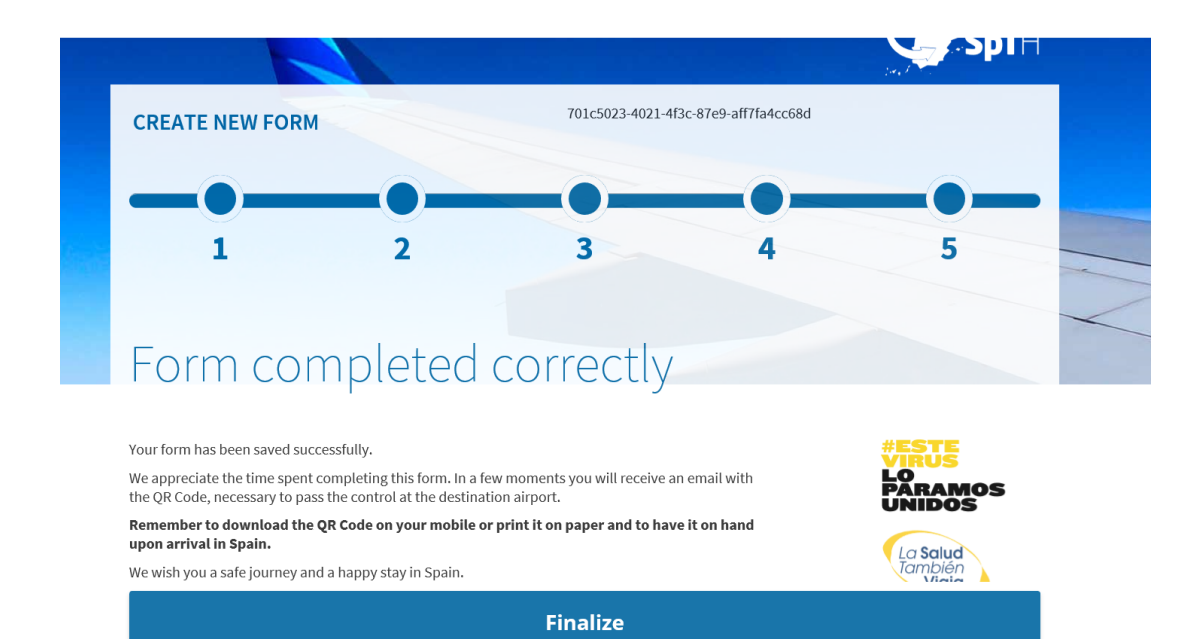

## ⑤ 全てのステップが終了すると、登録したメールアドレスに QR コードが送られてくる。 QR コードは、空港で提示する必要がある。

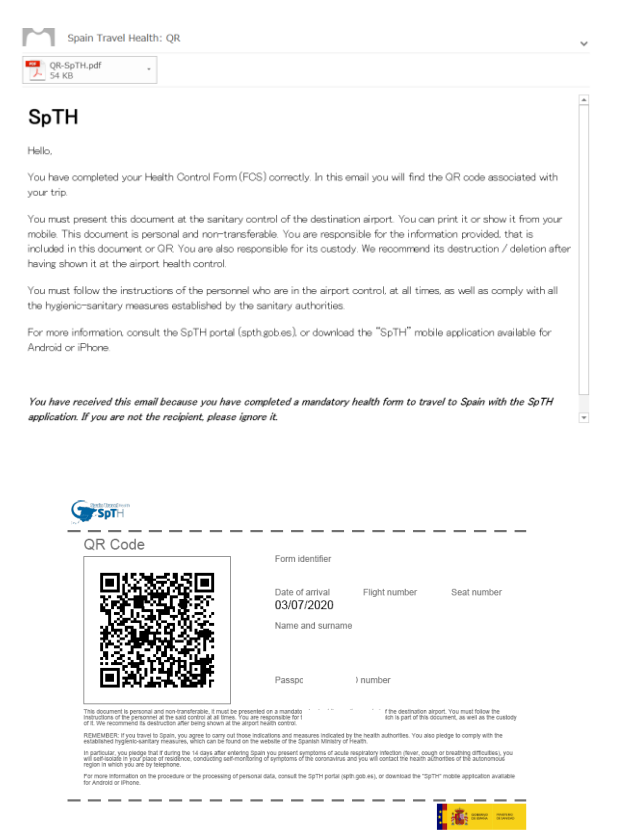